## МИНИСТЕРСТВО ОБРАЗОВАНИЯ И НАУКИ РОССИЙСКОЙ ФЕДЕРАЦИИ

## КУРГАНСКИЙ ГОСУДАРСТВЕННЫЙ УНИВЕРСИТЕТ

Кафедра автоматизации производственных процессов

## ИЗУЧЕНИЕ ОСНОВ ПРОГРАММИРОВАНИЯ НА ЯЗЫКЕ VC++ В СРЕДЕ WINDOWS

## МЕТОДИЧЕСКИЕ УКАЗАНИЯ

к комплексу лабораторных работ по дисциплине «Программирование и основы алгоритмизации» для студентов специальностей 220700. 62 «Автоматизация технологических процессов и производств» и 220400.22 «Управление в технических системах»

(часть 1)

Кафедра автоматизации производственных процессов

Дисциплина: «Программирование и основы алгоритмизации»

Составил: ст. преподаватель И.В.Скобелев

Утверждены на заседании кафедры «14» декабря 2011 г.

Рекомендованы методическим советом университета « 9 » февраля 2012 г.

## СОДЕРЖАНИЕ

| ВВЕДЕНИЕ                  |   |
|---------------------------|---|
| Лабораторная работа №1    |   |
| Лабораторная работа №2    | 6 |
| Лабораторная работа №3    |   |
| Лабораторная работа №4    | 9 |
| Лабораторная работа №5    |   |
| Лабораторная работа №6    |   |
| Лабораторная работа №7    |   |
| Лабораторная работа №8    |   |
| Лабораторная работа №9    |   |
| Лабораторная работа №10   |   |
| Лабораторная работа №11   |   |
| Лабораторная работа №12   |   |
| Лабораторная работа №13   |   |
| Лабораторная работа №14   |   |
| Порядок оформления отчета |   |
| Список литературы         |   |
| Приложение                |   |

#### введение

В наши дни Visual C++ лидирует среди продуктов для программирования в среде Windows. Все, что можно сделать в Windows, программируется на Visual C++. За годы своего развития Visual C++ превратился в комплект невероятно мощных инструментов для Windows – программирования. В настоящее время для построения (создания) программных продуктов широко используется библиотека классов MFC (Microsoft Foundation Class). MFC - это инструмент, который, принимая на себя большую часть черновой работы, охватывающей большую часть функциональных возможностей операционных систем Microsoft Windows, а также предоставляющих разработчику значительное количество не только очень мощных дополнительных классов, но и целые механизмы, которые, не нарушая идеологию операционной системы, существенно ее расширяют и упрощают. Классы библиотеки полностью вобрали в себя многочисленные операторы switch, которые так загромождают программы, написанные на языке С. Наряду с этим вы можете совершенно свободно смешивать вызовы библиотеки классов с прямыми вызовами Win32 API.

Целью лабораторных работ является изучение принципов построения программ в среде Visual C++ с использованием MFC.

## Лабораторная работа №1 Исследование возможностей среды разработки программ Microsoft Visual Studio

Продолжительность 2 часа.

#### <u>Цель работы</u>: Научиться использовать Microsoft Visual Studio для разработки программ на языке VC++. Получить практические навыки работы со средой визуальной разработки программ.

Выполнение работы

- 1. На рабочем компьютере найти ярлыки для запуска pecypcob Microsoft Visual Studio. Запустить Microsoft Visual C++ 6.0.
- 2. С помощью Microsoft Visual C++ 6.0 создать Console Application. (Меню File ->New выбрать Win32 Console Application, задать имя и, отвечая на вопросы, построить проект, откомпилировать и запустить.)
- 3. Создать пустой проект Console Application и добавить в него файл со следующим текстом программы:

#include "iostream.h"

void main()

{ int r1,r2; cin >>r1; r2=r1\*5;

```
cout<<"Result =";
cout<<r2<<"\n";
```

- 4. С помощью Microsoft Visual C++ 6.0 исследовать возможности создания WIN32 Application. (Меню File ->New выбрать Win32 Application, задать имя и, отвечая на вопросы, построить проект, откомпилировать и запустить.)
- 5. С помощью Microsoft Visual C++ 6.0 исследовать возможности создания MFC Application. (Меню File ->New выбрать MFC AppWizard, задать имя и, отвечая на вопросы, построить проект, откомпилировать и запустить.)
- 6. Создать приложение с одним документом. На вкладке Class найдите класс вида (View) В нем найдите метод OnDraw и измените его следующим образом:

```
void CFondView::OnDraw(CDC* pDC)
```

```
{
```

}

## CString welcom=" Привет мое окно ";

CFondDoc\* pDoc = GetDocument();

ASSERT\_VALID(pDoc);

```
pDC->TextOut(0,0,welcom);
```

// TODO: add draw code for native data here

```
}
```

Выделенные строчки Ваши.

В результате надпись должна появиться в окне.

7. Написать отчет о проделанной работе. В отчете отметить, с какими трудностями вы столкнулись при настройке компьютера.

## Контрольные вопросы

- 1. Алгоритмы. Основные понятия и определения.
- 2. Свойства и характеристики алгоритмов.
- 3. Способы описания алгоритмов.
- 4. Алгоритмические языки. Виды алгоритмических языков. Компоненты языков.
- 5. В чем разница между консольным приложением и приложением на основе оконного интерфейса?
- 6. Какие преимущества и недостатки, по вашему мнению, имеет консольное приложение и приложение на основе оконного интерфейса?
- 7. Для чего служит ClassWizard?

## Лабораторная работа №2 Реализация простейшей программы на VC++ с использованием графического интерфейса и библиотеки MFC (Windows Application на основе диалогового окна)

Продолжительность 2 часа.

<u>Цель работы</u>: Научиться разрабатывать и реализовывать простейшие программы на языке VC++. Получить практические навыки работы по использованию графического интерфейса. Научиться связывать переменные и методы с элементами диалогового окна.

Задача: вычислять стоимость поездки на автомобили, если известно цена литра бензина, расход бензина на 100 км пути и пройденный километраж.

Выполнение работы

- 1. Создать пустой проект Console Application и реализовать в нем программу по вычислению стоимости поездки на автомобиле, рассмотренную на лекции (исходными данными являются: километраж, расход топлива, цена единицы топлива).
- 2. Создайть приложение с помощью MFC AppWizard (exe), с диалоговым окном в качестве главного. Реализовать на основе данного приложения задачу из первого пункта, рассмотренную на лекции.
- 3. Усовершенствовать полученную во втором пункте программу, добавив подсчет стоимости нескольких поездок.
- 4. Усовершенствовать полученную программу, добавив кнопку при нажатии на которую вводятся заранее определенные значения (километраж =240 км, расход топлива = 8.4 л/км, цена литра топлива =16.5).
- 5. Создать приложение на основе диалогового окна, производящее вычисление по формуле, предложенной преподавателем.
- 6. Написать отчет о проделанной работе.

#### Пояснения к выполнению работы

Чтобы добавить новый элемент на диалоговое окно, его следует перетащить из палитры в конструируемое окно. Нам понадобятся: Static Text, Edit box, Button. Названия элемента можно увидеть, если подвести к элементу и ненадолго задержать указатель мыши.

Чтобы изменить надпись элемента, надо щелкнуть элемент правой кнопкой мыши и выбрать **свойства** в открывшемся окне, изменить поле Caption. Для того, чтобы кириллица правильно отображалась в диалоговом окне, надо в **свойствах** этого окна установить язык Russian.

Чтобы связать переменную с элементом диалогового окна необходимо вызвать ClassWizard из меню View. Перейти на вкладку Member Variable, выделить требуемый идентификатор элемента и нажать кнопку Add Member Variable. В открывшемся окне набрать имя переменной и тип переменной.

Чтобы связать метод с элементом диалогового окна, необходимо вызвать ClassWizard из меню View. Выбрать из списка Object iDS имя соответствующего элемента, а из списка Message соответствующее действие (например, нажатие кнопки: BN\_CLICKED). Теперь дважды щелкнуть по выбранному действию. На предложение создать обработчик ответ OK.

#### Формулы:

1. S=45\*a+b/c+d. 2. S=d\*(a+b+c)-d/f. 3. S=a-b\*d+d/a. 4.  $S=r^3+a^2+b$ . 5. S=78\*(a/b+c/d). 6.  $S=a^2+b/d+c^2$ . 7.  $S=1/a+1/b+1/c^2$ . 8. S=67\*c/d+f/a; 9.  $S=34/a+12+1/b^2$ . 10. $S=(a+b+c)/f+a^2$ . 11. $S=(a+b)^2/(c+d)^2$ . 12. $S=1/(a+b)+1/(a+b)^2$ . 13. $S=3*(a+c+d)^2$ . 14. $S=(a+1/b+1/c)^2$ .

Контрольные вопросы

- 1. В чем разница между консольным приложением и приложением на основе оконного интерфейса?
- 2. Какие преимущества и недостатки, по вашему мнению, имеет консольное приложение и приложение на основе оконного интерфейса?
- 3. Для чего служит ClassWizard.?
- 4. Для чего нужен AppWizard?
- 5. Как осуществляется конструирование графического интерфейса?
- 6. Как связать переменную с элементом графического интерфейса?
- 7. Как добавить метод, обрабатывающий реакцию на события, связанные с элементом графического интерфейса?
- 8. Оцените, на сколько сложно, по вашему мнению, написать программу под Windows.

## Лабораторная работа №3 Создание графического интерфейса на базе диалогового окна VC++, с использованием переключателей, флажков. Реализация разветвляющихся алгоритмов

Продолжительность 2 часа.

<u>Цель работы</u>: Научиться разрабатывать и реализовывать программы на основе разветвляющихся алгоритмов, с использованием флажков и переключателей, а также операторов if и swish на языке VC++. Получить практические навыки по использованию различных элементов графического интерфейса и операторов языка VC++.

#### Выполнение работы

- 1. Создать приложение с помощью MFC AppWizard (exe), с диалоговым окном в качестве главного. Решить на основе данного приложения задачу: В гараже имеется 4 различных автомобиля (Ваз, Газель, Газ-66, Мерседес), каждый автомобиль имеет свой расход топлива на 100 км пути, а также свою стоимость топлива. Программа должна вычислять стоимость поездки для заданной машины. Использовать флажки и переключатели, операторы if или swish.
- 2. Усовершенствовать полученную в первом пункте программу, добавив режим заполнения данных для каждого автомобиля.
- 3. Усовершенствовать полученную программу, добавить грузоподъемность автомобилей и возможность указывать вес перевозимого груза. Программа должна рассчитать оптимальный вариант по стоимости перевозки груза.
- 4. Написать отчет о проделанной работе. В отчете алгоритм решения задачи изобразить в виде блок-схемы.

#### Пояснения к выполнению работы

Чтобы добавить новый элемент на диалоговое окно, его следует перетащить из палитры в конструируемое окно. Нам понадобятся: Static Text, Edit box, Button, Check box, Radio Button. Названия элемента можно увидеть, если подвести к элементу и ненадолго задержать указатель мыши.

Чтобы связать переменную с элементом диалогового окна необходимо вызвать ClassWizard из меню View. Перейти на вкладку Member Variable, выделить требуемый идентификатор элемента и нажать кнопку Add Member Variable. В открывшемся окне набрать имя переменной и тип переменной.

Чтобы добавить перемену к диалоговому окну, надо на вкладке ClassView щелкнуть правой клавишей мыши на класс диалогового окна и в открывшемся меню выбрать Add Member Variable, потом задать переменной имя и тип.

#### Контрольные вопросы

1. Оператор if, простой и составной. Привести примеры использования оператора if.

- 2. Оператор swish, простой и составной. Привести примеры использования оператора swish.
- 3. Чем Check box отличается от Radio Button?
- 4. Нарисуйте блок-схему линейного алгоритма.
- 5. Нарисуйте блок-схему разветвляющегося алгоритма.
- 6. Нарисуйте блок-схему разработанной программы. Какие виды алгоритмов в ней используются?

## Лабораторная работа №4

## Графический интерфейс с использованием списков, комбинированных полей. Решение задач использующих изучаемые элементы графического интерфейса, массивы и структуры данных

Продолжительность 2 часа.

<u>Цель работы</u>: Научиться пользоваться списками и комбинированными полями, а также использовать структуры и массивы языка VC++. Получить практические навыки по использованию различных элементов графического интерфейса и операторов языка VC++.

Выполнение работы

- 1. Создать приложение с помощью MFC AppWizard (exe), с диалоговым окном в качестве главного. Решить на основе данного приложения задачу из лабораторной работы №3: В гараже имеется несколько различных автомобилей (например: Ваз, Газель, Газ-66, Мерседес), каждый автомобиль имеет свой расход топлива на 100 км пути, а также свою стоимость топлива. Программа должна вычислять стоимость поездки для заданной машины. Использовать списки и комбинированные поля. Для хранения данных использовать массивы или структуры данных.
- 2. Усовершенствовать полученную в первом пункте программу, добавив режим заполнения данных для каждого автомобиля. При создании программы иметь в виду, что количество автомобилей заранее не известно, заполнять список марок автомобилей в ходе выполнения программы. Предусмотреть возможность удаления марок авто из списка.
- 3. Усовершенствовать полученную программу, добавить грузоподъемность автомобилей и возможность указывать вес перевозимого груза. Программа должна рассчитать оптимальный вариант по стоимости перевозки груза.
- 4. Усовершенствовать полученную программу. Программа должна выполнять расчет и выводить результаты и исходные данные по щелчку на элемент списка или комбинированного поля.
- 5. Написать отчет о проделанной работе. В отчете алгоритм решения задачи изобразить в виде блок-схемы.

#### Пояснения к выполнению работы

Чтобы добавить новый элемент на диалоговое окно, его следует перетащить из палитры в конструируемое окно. Нам понадобятся: Static Text, Edit box, Button, Check box, Radio Button, List Box, Combo Box. Названия элемента можно увидеть, если подвести к элементу и ненадолго задержать указатель мыши.

Чтобы связать переменную с элементом диалогового окна необходимо вызвать ClassWizard из меню View. Перейти на вкладку Member Variable, выделить требуемый идентификатор элемента и нажать кнопку Add Member Variable. В открывшемся окне набрать имя переменной и тип переменной.

Чтобы добавить перемену к диалоговому окну, надо на вкладке ClassView щелкнуть правой клавишей мыши на класс диалогового окна и в открывшемся меню выбрать Add Member Variable, потом задать переменной имя и тип.

Заполнение полей начальными данными целесообразно делать в методе BOOL CListDlg::OnInitDialog()

При работе с List Box, Combo Box целесообразно связывать переменную с типом Control, тогда Вам станут доступны функции функции:

AddString(Строка) – добавляет строку в список.

InsertString(Номер строки,Строка), - вставляет строку в список под заданным номером. DeleteString(Homep) – удаляет строку с заданным номером.

GetCurSel() – возвращает номер выбранной строки.

GetText(Номер строки, Текстовая переменная) – помещает текст из выбранной строки в текстовую переменную. Функция для List Box.

GetLBText(Номер строки, Текстовая переменная)- помешает текст из выбранной строки в текстовую переменную. Функция для Combo Box.

Возможно, Вам пригодятся также математические функции для выполнения третьего пункта, из файла прототипов который включается в вашу программу конструкцией: #include "math.h"

ceil(a);- нахождение наименьшего целого большего числа а – тип double.

floor(a); - нахождение наибольшего целого меньшего числа a – тип double.

fmod(a,b);- нахождение остатка от деления a/b оба имеют тип double.

#### Контрольные вопросы

- 1. Для чего используются массивы? Приведите примеры использования массивов.
- 2. Для чего используются структуры? Приведите примеры использования структур.
- 3. Как получить доступ к элементам массива? Как присвоить элементам массива начальные значения?
- 4. Как получить доступ к элементам структуры?
- 5. Чем List Box отличается от Combo Box?
- 6. Где присваиваются начальные значения элементам List Box, Combo Box?
- 7. Какие операции можно выполнять со значениями полей List Box, Combo Box?
- 8. Как найти минимальное или максимальное значение в массиве? Приведите примеры.

## Лабораторная работа №5 Работа с файлами в VC++. Использование файлов для хранения данных

Продолжительность 2 часа.

<u>Цель работы</u>: Изучить приемы работы с файлами, а также способы их создания. Получить практические навыки по использованию файлов для хранения информации.

Выполнение работы

- 1. Создать приложение с помощью MFC AppWizard (exe), с диалоговым окном в качестве главного. Использовать решенную в лабораторной работе №4 задачу, добавив в нее возможность записи внесенных в структуру данных в файле на диске и возможность в последующем чтения данных из файла в структуру.
- 2. Усовершенствовать полученную в первом пункте программу, добавив режим выбора файла в стандартном диалоге Windows .
- 3. Усовершенствовать полученную программу, добавив к кнопкам ОК и Cancel, программный код с напоминанием о необходимости сохранения данных на диске.
- 4. Написать отчет о проделанной работе. В отчете алгоритм решения задачи изобразить в виде блок-схемы.

#### Пояснения к выполнению работы:

Чтобы добавить новый элемент на диалоговое окно, его следует перетащить из палитры в конструируемое окно. Нам понадобятся: Static Text, Edit box, Button, Check box, Radio Button, List Box, Combo Box. Названия элемента можно увидеть, если подвести к элементу и ненадолго задержать указатель мыши.

Чтобы связать переменную с элементом диалогового окна, необходимо вызвать ClassWizard из меню View. Перейти на вкладку Member Variable, выделить требуемый идентификатор элемента и нажать кнопку Add Member Variable. В открывшемся окне набрать имя переменной и тип переменной.

Чтобы добавить перемену к диалоговому окну, надо на вкладке ClassView щелкнуть правой клавишей мыши на класс диалогового окна и в открывшемся меню выбрать Add Member Variable, потом задать переменной имя и тип.

Файл целесообразно объявить также как и переменную, в классе диалога.

Открывать и записывать данные в файл целесообразно по нажатию на кнопку, после записи его следует закрыть. То же самое для чтения следует добавить соответствующую кнопку.

Для работы с файлами вам понадобятся функции: <Имя >=fopen("<имя на диске>","<вид доступа>"); - открытие файла. fclose(<Имя >); -закрытие файла. fprintf(<Имя >,"<список форматов>",<список вводимых значений>); - форматированная запись в файл.

fscanf (<Имя >,"<список форматов>",<список вводимых значений>); - форматированное чтение из файла.

feof(<Имя >); - определяет, достигнут ли конец файла.

CFileDialog fileDialog(TRUE,NULL,"\*.txt",NULL,"(\*.\*)|\*.\*|(\*.txt)|\*.txt|"); объект диалога для выбора файла.

int result = fileDialog.DoModal(); - так запускается окно диалога.

result==IDOK- если файл выбран.

fileDialog.GetPathName() – функция, получающая полное имя выбранного файла имеет смысл только если файл выбран (result==IDOK).

AfxMessageBox(<Текст или текстовая переменная >,< вид окна>); - выводит окно сообщений. Возвращает значение, равное 1, если нажата кнопка ОК.

#### Контрольные вопросы

- 1. Для чего используются файлы? Приведите примеры использования файлов.
- 2. Как объявить файл? Приведите примеры.
- 3. Как открыть файл? Приведите примеры.
- 4. Как записать значения в файл? Приведите примеры.
- 5. Как организовать стандартный диалог Windows при выборе файла?
- 6. Как организовать форматированное чтение данных из файла?
- 7. Приведите примеры чтения массивов из файла.
- 8. Приведите примеры чтения структур из файла.
- 9. Для чего используется функция AfxMessageBox?

## Лабораторная работа №6 Использование ползунка и обработка сообщений

Продолжительность 2 часа.

<u>Цель работы</u>: Изучить порядок использования ползунка как элемента графического интерфейса. Научиться обрабатывать сообщения получаемые программой. Получить практические навыки в написании программ, обрабатывающих сообщения средыWindows.

Выполнение работы:

1. Создать приложение с помощью MFC AppWizard (exe) с диалоговым окном в качестве главного. Использовать решенную в лабораторных работах №4 и №5 задачу, добавив в нее возможность изменять вес перевозимого груза с помощью элемента графического интерфейса Slider (Ползунок).

- 2. Усовершенствовать полученную программу, добавив к методу, определяющему положение движка, вычисление оптимального варианта использования автомобиля для веса перевозимого груза, заданного положением Slider.
- 3. Разработать тестовый пример (т.е. задать несколько вариантов марок автомобилей разной грузоподъемности, с разным расходом бензина и разной его стоимостью). Данные тестового примера вводить из файла, как делалось в работе №5. Исследовать с работу программы с разными исходными данными.
- 4. Написать отчет о проделанной работе. В отчете привести файл исходных данных по маркам автомобилей и результаты исследования, полученные в 3 пункте. В отчете алгоритм решения задачи изобразить в виде блок-схемы.

#### Пояснения к выполнению работы

Чтобы добавить новый элемент на диалоговое окно, его следует перетащить из палитры в конструируемое окно. В данной работе нам понадобится элемент Slider. Названия элемента можно увидеть, если подвести к элементу и ненадолго задержать указатель мыши.

Чтобы связать переменную с элементом диалогового окна, необходимо вызвать ClassWizard из меню View. Перейти на вкладку Member Variable, выделить требуемый идентификатор элемента и нажать кнопку Add Member Variable. В открывшемся окне набрать имя переменной и тип переменной. Тип переменной установите Control (чтобы были доступны все методы класса данного элемента).

Чтобы обрабатывать сообщения, получаемые от ползунка необходимо выполнить следующие действия: Вызвать ClassWizard из меню View. На вкладке Message Maps в окошке с названием Object iDs установить имя окна приложения (например, CLab6Dlg, у Вас может быть другое имя). Из списка Message выбрать сообщение соответствующее типу Вашего ползунка (WM\_VScroll для вертикально расположенного ползунка и WM\_HScroll для горизонтального), и дважды щелкнуть по нему. На предложение: создать обработчик, ответить OK. Анализировать следует сообщение SB\_THUMBPOSITION.

#### Для успешного выполнения данной работы необходимы навыки, полученные в предыдущих работах!

Для работы с элемент Slider вам понадобятся функции:

SetRangeMin(число ,false); -задает минимальное значение на шкале ползунка.

SetRangeMax(число ,false); -задает максимальное значение на шкале ползунка. Созданный вами метод обработки сообщений от ползунка

void CLab6Dlg::OnVScroll(UINT nSBCode, UINT nPos, CScrollBar\* pScrollBar) возвращает

nSBCode == SB\_THUMBPOSITION, если движок был перемешен.

nPos – значение, которое получилось в результате перемещения.

#### Контрольные вопросы

1. Для чего можно использовать Slider?

- 2. Как задать диапазон значений для Slider? Приведите примеры.
- 3. Чем элемент Slider отличается от других, рассмотренных ранее графических элементов?
- 4. Как получить значение от движка Slider? Приведите примеры.
- 5. Что такое тестовый пример и для чего он нужен?
- 6. Как найти оптимальный вариант в данной программе?

## Лабораторная работа №7

# Создание меню в Windows Application (на базе Single document приложения). Подключение команд меню к коду программы

Продолжительность 2 часа.

<u>Цель работы</u>: Изучить порядок создания приложения типа Single document. Научиться создавать свои пункты меню, подключать к ним программный код. Получить практические навыки в написании программ с развитым меню.

#### Выполнение работы

- 1. Создать приложение с помощью MFC AppWizard (exe), выбрать тип предложения Single document.
- 2. Перейти на вкладку Res, найти pecypc IDR\_MAINFRAME меню и перейти в редактор меню. С помощью средств визуального редактора меню создать новый пункт меню и к нему несколько подпунктов.
- 3. Добавить к каждому пункту созданного Вами меню программный код, который позволяет выводить в окне документа надписи соответствующие выбранному пункту меню (например: ВЫБРАН 1 пункт меню или ВЫБРАН 2 пункт меню и т.д.).
- Добавить возможность программной блокировки и разблокировки отдельных пунктов меню, а также возможности изменения надписей в пункте меню, установки галочек и точек напротив надписей (использовать полученную на лекции информацию).
- 5. Добавить кнопки на панель инструментов и привязать к ним команды меню, использовать pecypc Toolbar. Сделать клавиши - акселераторы, используя pecypc Accelerator.
- 6. Добавить пункт в меню, который позволяет нам ввести данные о автомобилях из файла, созданного в лабораторной работе №5. Выводим полученные данные в окно программы (использовать материал лекции и предыдущих лабораторных работ).
- 7. Написать отчет о проделанной работе. В отчете алгоритм решения задачи изобразить в виде блок-схемы.

#### Пояснения к выполнению работы

Чтобы вывести в окно вида текстовую строку, можно поступить следующим образом:

1. В классе документа (например CLab7Doc) объявить переменную типа CString (например, CString S1;). В конструкторе документа (CLab7Doc::CLab7Doc()) инициализировать строку.

CLab7Doc::CLab7Doc ()

{ S1="";}

2. В методе OnDraw(CDC\* pDC) класса вида добавить строчку, выводящую значение на экран: pDC->TextOut(0,0,pDoc->S1); как в лабораторной работе №1.

3. С помощью ClassWizard создать обработчик для пункта меню. Обратите внимание, чтобы в окошке Class Name стоял класс вида (например, CLab7View).

4. В обработчике написать необходимую реакцию на выбор пункта меню.

Чтобы заблокировать или разблокировать отдельные пункты меню следует сделать обработчик для сообщения UPDATE\_COMMAND\_UI обычным образом с помощь ClassWizard.

pCmdUI->Enable(k); если к= 0, тогда заблокировано, к=1 разблокировано.

pCmdUI->SetText(S2); S2- текст, который выводится в меню.

pCmdUI->SetRadio(k); если к= 0,нет точки; к=1, есть точка.

pCmdUI->SetCheck(k); если к= 0,нет галочки; к=1, есть галочка.

Контрольные вопросы

- 1. Для чего нужно меню? Как создать проект с меню?
- 2. Как выводится текст в окно программы, какой метод для этого используется? Приведите примеры.
- 3. Как сделать метод для пункта меню?
- 4. Как сделать пункт меню не активным? Приведите примеры.
- 5. Как поставить галочку или точку у пункта меню?
- 6. Как программно изменить надпись в пункте меню?
- 7. Как сделать кнопку для пункта меню?
- 8. Как сделать акселераторы для пункта меню?

## Лабораторная работа №8

## Вызов диалоговых окон из меню в Windows Application (на базе Single document приложения). Решение задач с использованием различных элементов графического интерфейса

Продолжительность 4 часа.

<u>Цель работы</u>: Изучить включение в приложение Single document своих диалоговых окон. Научиться передавать значения между диалоговыми

окнами и главным окном приложения. Изучить работу модального и немодального диалога. Получить практические навыки в разработке программ на основе MFC.

#### Выполнение работы

- 1. Создать приложение с помощью MFC AppWizard (exe), выбрать тип предложения Single document. Сделать свой пункт в меню с названием MyDial1, из которого будем вызывать диалоговое окно.
- 2. Создать диалоговое окно, выполнив команду Insert | Recourse и нажать кнопку NEW. В диалоговом окне сделать поле для ввода знаний и переменную для нее, как это делалось в работах 2-6.
- Добавить необходимый код для запуска Вашего окна как модального из пункта меню и вывода текста, введенного в окне диалога в окно программы (т.е. изучить методы обмена информацией между модальным диалоговым окном и основным окном программы). Использовать информацию, полученную на лекции.
- 4. Добавить еще один пункт в меню с названием, например, MyDial2. По аналогии с пунктом 2 добавить еще одно диалоговое окно с полем для ввода значений и кнопкой (это заготовка для немодального диалогового окна).
- 5. Добавить необходимый код для запуска немодального диалогового окна и обмена информацией между немодальным диалоговым окном и основным окном программы.
- 6. Написать отчет о проделанной работе. В отчете алгоритм решения задачи изобразить в виде блок-схемы.

#### Пояснения к выполнению работы

Использовать знания, полученные в работе №7 для создания пунктов меню.

Чтобы создать новый ресурс, надо в меню выполнить команду Insert | Recourse, выбрать диалоговое окно, и нажать кнопку NEW. Чтобы привязать новый ресурс к коду программы нужно создать для него класс, используя Class-Wizard, ответив OK на предложение создать класс, и дать имя классу, например: Dil1.

В классе View – в методе для пункта меню назначаем классу соответствующую переменную, например: Dil1 d1;.

Для запуска окна используем метод d1.DoModal();.

Для получения значения переменной из модального окна надо ей присвоить значения в этом модальном окне. Например, с помощью кнопок ОК и Cancel. Потом получить значение, например: pDoc->S1=d1.m\_tx1;.

Для работы с немодальным окном, прежде всего надо при создании поставить галочку в свойствах Visible, чтобы окно стало видимым.Потом надо создать указатели в диалоговом окне - указатель на класс вида, а в классе вид указатель на класс диалогового окна.

Например, в классе диалогового окна: **Diln(CView\* pView);** 

CView\* m\_pView;

Создать конструктор

## Diln::Diln(CView\* pView)

{ m\_pView = pView;}

И метод для вызова окна

## BOOL Diln::Creat()

## {return CDialog::Create(Diln::IDD);}

В классе вида указатель на диалогDiln\* m\_pDiln;

В конструкторе создать объект диалогаm\_pDiln = new Diln(this);

В деструкторе его уничтожить delete m\_pDiln;

В методе для меню создаем окноm\_pDiln->Creat();

Для корректного удаления окна в кнопке диалогового окна создаем сообщение WM\_END которое посылаем виду. m\_pView->PostMessage(WM\_END); его надо объявить в файле Diln.h следующим образом #define WM\_END WM\_USER + 10

И вставляем в таблицу реакций на сообщения вида свое сообщение ON\_MESSAGE(WM\_EN, OnEnd1)

А затем и саму функцию обработчик сообщений

## LONG CLab8View::OnEnd1(UINT wParam, LONG lParam)

## {m\_pDiln->DestroyWindow();

## return 0;}

Передача значения и вывод его в окно вида осуществляется с помощью вызова метода **m\_pView->Invalidate();** из диалогового окна, а получение параметра в методе OnDraw(CDC\* pDC) с помощью указателя на диалоговое окно. **nDoc->S1=m\_nDiln->m\_tx2:** 

## pDoc->S1=m\_pDiln->m\_tx2;

## Контрольные вопросы

- 1. Как создать диалоговое окно в проекте Single document?
- 2. Что значит модальный диалог? Приведите примеры.
- 3. Что значит не модальный диалог? Приведите примеры.
- 4. В чем отличие при построении модального и немодального диалога с точки зрения программиста?
- 5. Как передать параметр из модального окна и где его можно получить?
- 6. Как передать параметр из немодального окна и где его можно получить?
- 7. Для чего нужен указатель на класс вида в диалоговом окне?
- 8. Для чего нужен указатель на класс диалогового окна в классе вида?
- 9. Для чего передавать сообщение WM\_END при закрытии окна?
- 10.Для чего мы делали функции OnEnd1(UINT wParam, LONG lParam)?

## Лабораторная работа №9 Работа с клавиатурой. Получение символа с клавиатуры и отображение текста в Windows Application (на базе Single document приложения)

Продолжительность 2 часа.

<u>Цель работы</u>: Изучить способы получения символов с клавиатуры и изображения полученных символов в окне документа. Научиться обрабатывать полученную информацию. Получить практические навыки в разработке программ под Windows.

#### Выполнение работы

- 1. Создайте приложение с помощью MFC AppWizard (exe), выбрать тип предложения Single document. Создать метод OnChar(UINT nChar, UINT nRepCnt, UINT nFlags) для чтения нажатых клавиш. Выводить полученные значения точно так же как делалось в работе №7 или №8.
- 2. Усовершенствовать программу, добавив возможность обработки нажатия клавиши ENTER ( обработка символа '\r') для перевода на новую строку. Текст выводится в несколько строк.
- 3. Добавьте два пункта меню. По команде с одного из них текст выводится в центр окна, по команде с другого с левого края окна.
- 4. Добавьте пункт меню, который будет обрабатывать реакцию на нажатие клавиши мыши. Теперь текст будет выводиться в то место, куда щелкнете мышкой. Остальные пункты при этом должны продолжать работать.
- 5. Дополните программу возможностью убирать набранный текст (т.е. обработку нажатия клавиши Backspace –символ '\b')
- 6. Напишите отчет о проделанной работе. В отчете алгоритм решения задачи изобразите в виде блок-схемы.

#### Пояснения к выполнению работы:

Чтобы обрабатывать нажатие или отпускание клавиш, надо с помощью ClassWizard сделать метод обработчик сообщения WM\_Char в классе вида, и добавлить в него свой код.

void CLab9View::OnChar(UINT nChar, UINT nRepCnt, UINT nFlags)

{

#### //\*Здесь Ваш код

}

Конец строки, убирание последнего введенного символа осуществляются обычным образом: путем сравнения полученного символа с заданными (на-пример '\b' '\r').

Размеры выводимой строки и размеры области в окне узнаем с помощью классов CRect и CSize.

Их можно использовать следующим образом.

GetWindowRect(&rect); x=rect.Width()/2;

```
y=rect.Height()/2;
size=pDC->GetTextExtent(pDoc->s1[ki]);
x-=size.cx/2;
```

y-=size.cy/2;}

Обработчик нажатия левой клавиши. Надо сделать метод обработки сообщения WM\_OnLButtonDown

void CLab9View::OnLButtonDown(UINT nFlags, CPoint point)

point.x; point.y; - координаты точки щелчка мышью.

Для успешного выполнения работы необходимо использовать навыки, приобретенные при выполнении предыдущих работ, и знания, полученные на лекции.

Контрольные вопросы

- 1. Что надо сделать, чтобы выводить в окно приложения символы введенные с клавиатуры?
- 2. От куда мы получаем символы, генерируемые при нажатии клавиш?
- 3. Как сделать ввод в несколько строчек?
- 4. Как вывести текст по центру окна?
- 5. Как определить размеры области окна и размеры текстовой строки?
- 6. Как задать реакцию на манипуляции с мышью?
- 7. Как убрать последний введенный с клавиатуры символ?

## Лабораторная работа №10

## Сериализация – сохранение данных в Windows Application (на базе Single document приложения)

Продолжительность 2 часа.

<u>Цель работы</u>: Изучить способы сохранения данных и получения их из файлов стандартным методом сериализации. Научиться обрабатывать полученную информацию. Получить практические навыки в разработке программ под Windows.

Выполнение работы

1. Создайте приложение с помощью MFC AppWizard (exe), выбрать тип предложения Single document. Создать метод OnChar(UINT nChar, UINT nRepCnt, UINT nFlags) для чтения нажатых клавиш. Выводить полученные значения точно так же как делалось в работе №9 для одной строки.

- 2. Добавьте возможность сохранения введенных данных с помощью стандартных средств, в файле и их восстановление, а также обнуление данных при создании нового документа.
- 3. Организуйте ввод нескольких строчек, обработку символов перехода на новую строчку и удаление последнего введенного символа, все как в лабораторной работе №9, после чего добавьте возможность сохранения многостраничного текста и его восстановления стандартными средствами сериализации.
- 4. Создайте структуру Student, в которой предусмотреть поля для запоминания фамилии имени и отчества, поле для адреса, поле для номера телефона, и например, 5 полей для ввода оценок (Лучше использовать новый проект).
- 5. Добавьте пункт меню, вызывающий немодальное окно с помощью которого, будет заполняться структура. Введенные значения надо отображать в основном окне (создание немодального диалогового окна и передача параметров как в лабораторной работе №8).
- 6. Реализуйте сохранение полученных значений с помощью сериализации и восстановление из файла, также предусмотреть возможность корректировки запомненных данных.
- 7. Напишите отчет о проделанной работе. В отчете алгоритм решения задачи изобразите в виде блок-схемы.

## Пояснения к выполнению работы

Coxpanenue данных происходит в классе документа, в методе: void CL10Doc::Serialize(CArchive& ar)

{ if (ar.IsStoring())

## Здесь ваш код для сохранения данных }

else

{

## Здесь для восстановления.}}

Обнуление данных происходит также в классе документа в методе: BOOL CL10Doc::OnNewDocument()

{ if (!CDocument::OnNewDocument())

return FALSE;

## Здесь ваш код

return TRUE;}

Напоминание пользователю о необходимости сохранения данных с помощью метода:

pDoc->SetModifiedFlag(); который используем в методе OnChar.

Передавать данные от немодального окна будет легче с использованием пользовательского сообщения например:

## #define WM\_STUDENT WM\_USER + 20,

которое, обрабатывается в классе вида, все как в лабораторной работе №8. Как пользоваться массивами, как вводить данные в структуры, как выводить данные в клиентскую область окна, как создавать немодальный диалог и другие элементы программы Вы должны были изучить в предыдущих лабораторных работах. Используйте полученные знания.

#### Контрольные вопросы

- 1. Для чего применяется сериализация?
- 2. Какие преимущества и недостатки у сериализации по сравнению с другими методами сохранения и чтения данных?
- 3. Как в методе сериализации сохраняются массивы?
- 4. Как в методе сериализации сохраняются структуры?
- 5. Каким способом передавали данные от диалогового окна в структуру?
- 6. Как вывести данные из структуры в окно вида?

## Лабораторная работа №11

# Доступ к полям базы данных в Windows Application (на базе Single document приложения). Класс CFormView в качестве класса вида

Продолжительность 2 часа.

#### <u>Цель работы</u>: Получить начальные представления о базах данных и доступе к полям данным с помощью ODBC. Научиться обрабатывать полученную информацию. Получить практические навыки работы с базами данных.

#### Выполнение работы

- 1. Создайте с помощью приложение Microsoft Office Excel модель базы данных. Например, таблицу с полями данных о наводнениях в Кургане и Звериноголовском. Поля уг –год, ku – максим уровень у г. Кургана, kd – дата, zu – максимальный уровень у Звериноголовского, zd – дата. Заполнить таблицу данными и назвать ee tab1.
- 2. С помощью средств операционной системы сделаем этот файл источником данных ODBC следующим образом Пуск ->Панель управления->Администрирование -> источники данных (ODBC)-> Вкладка User DNS-> Файлы Excel->Configure-> Выберите созданную в первом пункте книгу.
- 3. Создайте приложение с помощью MFC AppWizard (exe), выбрать тип предложения Single document. На втором шаге поставьте точку напротив пункта Database view with file support и дальше, нажав на кнопку Data Source, выберите пункт ODBC в окошке Файлы Excel, потом свою таблицу, созданную в первом пункте.
- 4. В созданном приложении сделайте поля редактирования для отображения значений из базы данных и свяжите их с полями базы данных с помощью Class Wizard.
- 5. Добавьте возможность выбора значения с самым высоким уровнем наводнения и его отображения в полях.

- 6. Добавьте возможность выбора и отображения в поле списка годов с уровнем наводнения превышающем заданное значение, вводимое в поле редактирования.
- 7. Напишите отчет о проделанной работе. В отчете алгоритм решения задачи изобразите в виде блок-схемы.

#### Пояснения к выполнению работы

Для выполнения работы Вам понадобится умение работать с программой Microsoft Office Excel на самом минимальном уровне. Некоторые знания по Microsoft Windows. Эти знания Вы должны были приобрести в курсе информатики.

Для выполнения работы также понадобятся функции работы с базами данных.

m\_pSet->MoveFirst(); - перейти на первую запись вазы данных.

m\_pSet->MoveNext(); - перейти на следующую запись.

m\_pSet->Move(к); - перейти на к записей вперед.

m\_pSet->MoveLast(); - перейти на последнею запись.

m\_pSet->MovePrev(); - перейти на предыдущую запись.

m\_pSet->SetAbsolutePosition(k); перейти на запись с номером к.

m\_pSet->IsEOF()==1 – определить, достигнут ли конец таблицы

Как пользоваться массивами, как вводить данные в структуры, как выводить данные в списки, Вы должны были изучить в предыдущих лабораторных работах. Используйте полученные знания.

#### Контрольные вопросы

- 1. Что такое базы данных и для чего они используются?
- 2. В чем преимущества и недостатки организации хранения данных в виде базы данных?
- 3. Как получить доступ к полям базы данных?
- 4. Как отобразить данные из базы данных в программе?
- 5. Какой метод доступа к полям базы данных использовался в лабораторной работе, существуют ли другие способы?

## Лабораторная работа №12

## Приложение на основе нескольких документов и видов. Использование класса CRichEditView в качестве класса вида

Продолжительность 2 часа.

<u>Цель работы</u>: Изучить использование в качестве класса вида класс CRichEditView. Научиться обрабатывать информацию в текстовом редакторе. Получить практические навыки работы с текстовыми данными и преобразованием форматов.

### Выполнение работы

- 1. Создайте приложение с помощью MFC AppWizard (exe), выберите тип предложения Multi document. На последнем шаге в качестве класс вида следует выбрать класс CRichEditView.
- 2. Откомпилируйте проект и запустите его. Убедитесь, что получен вполне работоспособный редактор текстовых документов, в котором, можно открывать и редактировать тексты, полученные с помощью Microsoft Office Word и сохраненные в формате rtf.
- 3. Изучите возможности доступа к данным текстового поля с помощью метода GetRichEditCtrl(). По команде меню (как делать меню, Вы уже давно должны изучить) вставьте заданный текст вместо имеющегося, или в место указанное курсором.
- 4. Проанализируйте заданный текст, например, просуммировав все числа, которые упоминаются в тексте после слов «получено» и «выдано».
- 5. Напишите отчет о проделанной работе. В отчете алгоритм решения задачи изобразите в виде блок-схемы.

## Пояснения к выполнению работы

Для выполнения работы Вам понадобятся некоторые методы доступа к данным текстового поля которое теперь стало классом вида.

GetRichEditCtrl().SetWindowText(<Tекст>); - текст вставляется в поле на экране и заменяет все, что там было.

GetRichEditCtrl().GetWindowText(s3); - копируем весь текст с экрана в переменную типа CString.

GetRichEditCtrl().ReplaceSel(s1,0); - вставляет текстовую строку типа CString вместо выделенного фрагмента.

GetRichEditCtrl().GetLine(<номер строки>,s2); - копирует строку с заданным номером в буфер, s2 – переменная типа массив символов.

GetRichEditCtrl().GetSel(н1,н2); - получает номер начала и конца выделения.

GetRichEditCtrl().SetSel(н1,н2); - устанавливает номер начала и конца выделения.

А также целесообразно познакомиться с некоторыми функциями работы с классом CString:

s3.GetLength(); -определяет длину текстового поля в символах.

s3.Find("<строка>",к) – ищет первое вхождение «строки» в переменной типа CString, от символа с номером к.

s3.GetAt(k) – получает к-й символ из переменной типа CString.

Желательно также вспомнить функции:

isdigit(c) – которая проверяет, является ли символ с – цифрой;

isascii(c) – которая проверяет, принадлежит ли символ набору символов ASCII;.

atof(s1) – которая преобразует символьную строку в число с плавающей точкой.

Контрольные вопросы

- 1. Какие классы можно использовать качестве класса вида и где можно это увидеть?
- 2. Что дает использование в качестве класса вида класса CRichEditView?

- 3. Как получить доступ к данным в программе- редакторе?
- 4. Как программно вывести текст в окно в данном случае?
- 5. Как получить строку из редактируемого текста для обработки в программе?
- 6. Как получить весь текст для его обработки?
- 7. Как найти в тексте нужную информацию, например, строку заданного текста?
- 8. Как выделить цифровые данные из текста?
- 9. Как преобразовать текстовую строку с цифрами в число?

## Лабораторная работа №13 Создание собственного элемента ActiveX и использование его в программах

Продолжительность 4 часа.

<u>Цель работы</u>: Изучить методы создания элементов ActiveX их регистрации в OC и использования в программах и стандартных приложениях. Получить практические навыки создания элемента, его тестирования в «тестовом контейнере», создания методов и свойств элементов ActiveX. Изучить использование субклассирования.

Выполнение работы

- 1. Создайте новый проект с помощью MFC ActiveXControlWizard. На втором шаге поставьте галочку напротив пункта Available in "Insert Object" dialog, это для того, чтобы объект можно было использовать в других программах.
- 2. Разделите поле элемента на две части и сделайте так, чтобы при щелчке мыши на верхнюю часть, она меняла цвет, а при щелчке на нижнюю выводилось диалоговое окно, в котором можно набрать текст и отобразить его по нажатию на кнопку ОК в поле нашего элемента.
- 3. Откомпилируйте проект и протестируйте его в контейнере. Убедитесь, что получен вполне работоспособный элемент, вставьте его в Microsoft Office Word и убедитесь, что он работает и там. Сделайте приложение на базе Диалогового окна и вставьте свой элемент в это приложение.
- 4. Изучите возможности субклассирования, создав элемент на базе класса кнопки. Сделайте свою кнопку, в которую добавьте свойство, подсчитывающее количество нажатий. Результат выведите вместо текста в имени кнопки.
- 5. Добавьте к созданной кнопке событие, например, на нажатие левой клавишей мыши.
- 6. Добавьте к кнопке метод. Создайте приложение на базе диалогового окна, внедрите в него субклассированный элемент и проверьте его работоспособность.

7. Напишите отчет о проделанной работе. В отчете алгоритм решения задачи изобразите в виде блок-схемы.

#### Пояснения к выполнению работы

Первоначально управляющие элементы ActiveX были известны под названием управляющих элементов OLE или OCX. Microsoft изменила название, чтобы отразить некоторые новые возможности, сделавшие эти элементы более подходящими для Интернета и WWW. Например, управляющий элемент ActiveX может хранить свои данные на странице где-то в WWW либо может быть выкачан с сервера WWW и затем запущен на машине клиента. И контейнер, в котором работает управляющий элемент, не обязан быть средой программирования — вместо этого он может быть средством просмотра WWW.

Для выполнения работы используйте объект типа **CRect** для определения двух прямоугольных областей следующим образом:

**box1=CRect(rcBounds.left,rcBounds.top,rcBounds.right,rcBounds.bottom/2);** где **rcBounds.left, rcBounds.top** – координаты верхней точки слева.

rcBounds.right,rcBounds.bottom/2- координаты нижней точки справа.

Создание областей.

#### pdc->Rectangle(&box1);

Закрашивание областей.

#### pdc->FillSolidRect(&box1,RGB(0,0,255));

где RGB(0,0,255) - функция для получения кода цвета.

(Первый аргумент - красный, второй- зеленый, третий-голубой)

Субклассирование, будем изучать, создав проект на базе кнопки – назовем его L13v3 и на втором шаге выберем класс родитель BUTTON.

Для добавления свойства запустите ClassWizar, найдите вкладку Automation и нажмите Add Property.

Для добавления метода запустите ClassWizar найдите вкладку Automation и нажмите Add Method.

Для добавления события запустите ClassWizar найдите вкладку ActiveX events и нажмите Add Events.

#### Контрольные вопросы

- 1. Для чего нужны элементы ActiveX?
- 2. Какие элементы можно создать?
- 3. Что такое субклассирование?
- 4. Где можно использовать вновь созданные элементы ActiveX?
- 5. Как заставить ваш элемент реагировать на действия пользователя?
- 6. Как добавить к элементу свойство и для чего оно нужно?
- 7. Как добавить метод и для чего это нужно?
- 8. Как добавить событие и для чего это нужно?
- 9. Как использовать созданные элементы в своих программах?

## Лабораторная работа №14 Создание сетевых приложений с использованием средств MFC. Использование класса CSocket

Продолжительность 6 часа.

<u>Цель работы</u>: Изучить использование стандартного класса CSocket для создания сетевых приложений, работающих с транспортными протоколами в современных компьютерных сетях. Научиться создавать клиентские и серверные части сетевых приложений.

#### Выполнение работы

#### 1 часть: Создание клиента

- 1. Создайте приложение с помощью MFC AppWizard (exe) с диалоговым окном в качестве главного, на этапе создания приложения выберите приложение с поддержкой sockets. На диалоговом окне предусмотрите поля ввода типа Edit box для имени клиента, IP адреса, и текста, передаваемого серверу сообщения. Предусмотрите еще одно поле типа Edit box для отображения ответа от сервера и сделать его многострочным. Предусмотрите на форме две кнопки: одну для установки связи с сервером, другую для передачи ему сообщений.
- 2. Добавьте в проект класс MySocket как производный от стандартного класса CSocket с помощью ClassWizard. Добавьте во вновь образованный класс виртуальные функции для передачи сообщения о разрыве связи OnClose, функцию для приема сообщений от сервера OnReceive и указатель для связи с формой диалогового окна.
- 3. В класс формы диалогового окна добавьте необходимый код для работы кнопок установки связи с сервером и кнопки передачи сообщений. Объявите все необходимые переменные для реализации работы программы клиента.
- 4. Оттранслируйте, исправьте ошибки и проверьте работоспособность программы, как на одном компьютере с сервером, так и в сети.

#### 2 часть: Создание сервера

- 5. Создайте приложение с помощью MFC AppWizard (exe), с диалоговым окном в качестве главного, на этапе создания приложения выберите приложение с поддержкой sockets. На диалоговом окне предусмотрите два поля типа List Box: одно - для отображения соединений с клиентами, второе - для сообщений, получаемых от клиентов. Дальше предусмотрите поле типа Edit box для сообщения, передаваемого от сервера клиентам, и предусмотрите две кнопки: одна отвечает за передачу выбранному клиенту, вторая за передачу всем клиентам.
- 6. Добавьте в проект класс CClientSocket как производный от стандартного класса CSocket с помощью ClassWizard. Добавьте во вновь образованный класс виртуальные функции для передачи сообщения о разрыве связи

OnClose, функцию для приема сообщений от сервера OnReceive и указатель для связи с формой диалогового окна.

- 7. Добавьте в проект класс CListeninngSocket как производный от стандартного класса CSocket с помощью ClassWizard. Добавьте во вновь образованный класс виртуальную функцию OnAccept(int nErrorCode) для реакции на подключение очередного клиента и указатель для связи с формой диалогового окна.
- Добавьте в проект класс CPool, в котором и будем производить всю работу, связанную с созданием сокетов и передачей информации между сервером и клиентами. Добавьте в него необходимые для обработки и передачи информации функции. BOOL Send(int index,CString data); void ProcessRead(CClientSocket \*pSocket,CString msg); int ProcessClose(CClientSocket \*pSocket); int ProcessAccept(); BOOL Send2All(CString data); BOOL Init(void \*phost,int port);.
- 9. Добавьте в класс диалогового окна функцию для отображения сообщений от клиентов UpdateWiew(), а также методы для передачи сообщений.
- 10. Протестируйте и отладьте сервер вместе с клиентами, работающими на одном компьютере и в сети. При работе в сети необходимо указывать реальные IP адреса.
- 11. Напишите отчет о проделанной работе. В отчете алгоритм решения задачи изобразите в виде блок-схемы.

#### Пояснения к выполнению работы

Для реализации той части программы, которая, собственно, и отвечает за все взаимодействие с сетью, нам понадобится три класса: - CClientSocket, CListeningSocket и CPool. Первый создается для каждого нового клиента, подсоединяющегося к серверу. CListeningSocket, как видно из названия, - «слушающий» сокет. Его основная и единственная задача - отвечать на запросы о подключении новых клиентов. CPool хранит в себе все создаваемые сокеты, управляет ими и осуществляет связь с остальной частью программы. Теперь рассмотрим каждый класс подробно.

```
class CClientSocket : public CSocket
{
public:
    CClientSocket(CPool* ppool);
    virtual void OnReceive(int nErrorCode);
    virtual void OnClose(int nErrorCode);
protected:
    CPool* pPool;
}
```

#### };

Этот класс - наследник CSocket, который, в свою очередь, является наследником CAsyncSocket. Последние два класса принадлежат библиотеке MFC. В них выполнена вся черная работа по упаковке WinSock API в объектноориентированную обертку. Заголовки классов находятся в файле afxsock.h, а особо любопытные могут заглянуть в их исходный текст sockcore.cpp, находящийся в том же каталоге, что и остальные исходные материалы библиотеки. Строго говоря, основная нагрузка лежит на CAsyncSocket, и можно было бы свой класс наследовать от него, а не от CSocket, но, несмотря на то, что классы выглядят очень похожими, в их устройстве, а значит и использовании есть существенные различия.

Некоторые функции, принадлежащие CAsyncSocket, такие, как Receive, Send, Accept, всегда возвращают ошибку с кодом WSAEWOULDBLOCK. Это связано с тем, что они не дожидаются своего полного выполнения, и поэтому результат их вызова приходится определять в других местах программы. В CSocket те же самые функции ожидают, пока все необходимые действия не завершатся, и лишь тогда возвращают управление программе. Сокет с такими свойствами называется блокирующим. Для взаимодействия в локальной сети такие задержки в большинстве случаев не будут заметны. Но при использовании Интернета время ожидания может оказаться слишком большим. Тогда существует два варианта: один - воспользоваться CAsyncSocket и самостоятельно создать механизм обработки подтверждений. Его можно реализовать следующим образом: после вызова упомянутых функций устанавливаем таймер и, если по прошествии некоторого времени не получаем уведомление об удачном выполнении затребованных действий, констатируем неудовлетворительный результат. Другой - выделить для CSocket отдельный поток.

Теперь вернемся к нашему классу. Единственная необходимая его переменная - указатель на объект типа CPool, т.е. указатель на хозяина. Его инициализация совершенно необходима, поэтому конструктор по умолчанию заменяем на следующий:

```
CClientSocket::CClientSocket(CPool* ppool)
{
    pPool=ppool;
}
```

Кроме того, нам потребуется переопределить две виртуальные функции. Кстати, ClassWizard поддерживает классы сокетов, так что требуется просто выбрать название нужной функции из списка. Вообще, если им пользоваться, то про сокеты он еще много чего напишет, предложит переопределить копирующий конструктор и т.д., но на это творчество можно спокойно закрыть глаза.

```
void CClientSocket::OnReceive(int
    nErrorCode)
{
    char buff[4096];
        CString buffer;
    int nRead;
    nRead=Receive(buff, 4096);
    switch (nRead)
    {
        case 0:
```

```
Close();
break;
case SOCKET_ERROR:
    AfxMessageBox ("Error occurred");
    Close();
    break;
default:
    buff[nRead]='\0';
    buffer=buff;
pPool->ProcessRead(this,buffer);
    }
    CSocket::OnReceive(nErrorCode);
}
```

Эта функция вызывается средой, чтобы сообщить сокету о получении новых данных. Их мы можем получить, используя функцию Receive, которой в качестве параметров передается указатель на массив памяти с записанными принятыми байтами и размером массива. В случае успешного выполнения функция возвращает все полученные байты. При возникновении ошибки возвращается SOCKET\_ERROR. Кроме того, получение нулевого значения трактуется как сигнал об обрыве соединения, такое может произойти, если передающий сокет был закрыт во время транзакции. Для того чтобы известить о произошедшем «вышестоящие органы», вызываем ProcessRead(this), передавая себя самого через аргумент.

```
И последняя функция:
void CClientSocket::OnClose(int
    nErrorCode)
{
    pPool->ProcessClose(this);
CSocket::OnClose(nErrorCode);
}
```

Она вызывается при закрытии текущего соединения. Переопределять ее нужно только для того, чтобы сообщить о закрытии CPool. Обратите внимание на вызов функций, принадлежащих предкам. Microsoft настаивает, что это необходимо. На самом деле функции пустые, но не исключено, что в последующих версиях там может появиться какой-либо код.

Думаю, никто не будет спорить, что приведенный класс никак нельзя назвать «тяжелым» как с точки зрения понимания, так и количества строк реализации. Но CListeningSocket еще «легче».

```
class CListeningSocket : public CSocket
{
public:
CListeningSocket(CPool* ppool);
   virtual void OnAccept(int nErrorCode);
protected:
CPool* pPool;
```

}

Класс также хранит указатель на своего владельца и имеет такой же конструктор, какой и CClientSocket. Для добавления функциональности достаточно переопределить всего одну функцию:

```
void CListeningSocket::OnAccept(int
    nErrorCode)
{
    pPool->ProcessAccept();
    CSocket::OnAccept(nErrorCode);
    }
```

Она вызывается системой при запросе нового соединения. В отличие от предыдущего класса информирующая функция ProcessAccept() не передает указатель this. Но это и не требуется, поскольку объект данного типа существует в единственном экземпляре.

Как можно увидеть, вся деятельность описанных классов связана в основном с информированием CPool о том, что с ними происходит важного. Рассмотрим, наконец, сам класс CPool. Он не имеет предков и наделен широкими полномочиями.

```
class CPool
{
  public:
    CPool();
    virtual ~CPool();
    BOOL Init(void *phost, int port);
    BOOL Send2All(CString data);
    void ProcessClose(CClientSocket *pSocket);
    void ProcessRead(CClientSocket* pSocket,CString msg);
    int ProcessAccept();
protected:
    CListeningSocket *m_pSocket;
    CPtrList connectionList;
    void *pHost;
};
```

Для хранения клиентских сокетов, используем CPtrList. Это достаточно удобно и в нашем случае эффективнее, чем, скажем, CPtrArray. Для связи с остальными частями программы CPool имеет указатель на некоторый внешний объект pHost.

Конечно, в классе объявлен указатель на слушающий сокет; как и другие его «двоюродные братья», этот объект также будет создан динамически. Перейдем к функциям.

```
BOOL CPool::Init(void *phost, int port)
{
    pHost=(CChildView*)phost;
    m_pSocket = new CListeningSocket(this);
    if (m pSocket->Create(port))
```

```
{
    if(m_pSocket->Listen())
        return TRUE;
    }
    return FALSE;
}
```

Нет смысла записывать производимые здесь действия в конструктор, так как можно к этому моменту не знать номера порта, а кроме того, до начала активных действий с сокетом необходимо вызвать AfxSocketInit(), функцию, которая может вернуть ошибку. Если вам не хочется самим набирать эту часть кода, воспользуйтесь компонентом из Component Gallery. Он добавит инициализацию сокетов в функцию InitInstance() класса приложения. То же самое будет сделано, если в AppWizard попросить поддержку сокетов. Запуск сокета на прослушивание «эфира» осуществляет функция Listen(), а номер порта, на котором сокет будет это делать, передается через функцию Create().

Следующая функция

```
int CPool::ProcessAccept()
{
    CClientSocket* pSocket =
        new CClientSocket(this);
    if (m_pSocket->Accept(*pSocket))
    {
        connectionList.AddTail(pSocket);
        pHost->UpdateView();
    }
    else
        delete pSocket;
    return 0;
}
```

Добавляет созданный CClientSocket в хранилище (функция AddTail) и сигнализирует о необходимости обновить информацию об имеющихся подключениях. Вообще все вызовы функций объекта pHost не относятся непосредственно к механизму взаимодействия сокетов и добавлены исключительно ради придания жизни исходному коду. Передача соединения от слушающего сокета клиентскому происходит в m\_pSocket->Accept(\*pSocket).

```
Oбработка отключения клиента реализована в
void CPool::ProcessClose(CClientSocket *pSocket)
{
POSITION pos = connectionList.Find(pSocket);
connectionList.RemoveAt(pos);
delete pSocket;
pHost->UpdateView();
}
```

На функции ProcessRead, по идее, должна лежать основная нагрузка по разбору полученного, но, поскольку обмен происходит только строковыми данными, здесь больше и делать нечего.

```
void CPool::ProcessRead(CClientSocket *pSocket,CString
msg)
{
```

```
pHost->UpdateView();
pHost->editbox.AddText(": "+msg);
}
```

В большинстве реальных приложений может оказаться необходимой возможность посылки одного сообщения всем подключенным на данный момент клиентам. Эту задачу выполняет функция Send2All(CString data).

```
BOOL CPool::Send2All(CString data)
{
    if(data.GetLength()==0)
        return FALSE;
    for(POSITION pos=connectionList.
        GetHeadPosition();pos != NULL;)
    {
    CClientSocket* pSock = (CClientSocket*)
        connectionList.GetNext(pos);
        pSock->Send(data,data.GetLength());
    }
    return TRUE;
}
```

Из connectionList поочередно берется указатель на клиентский сокет, и, чтобы послать данные, вызывается функция Send, которой необходимо передать указатель на источник данных и его размер в байтах. В приведенном выше коде data - это переменная типа CString. Здесь стоит отметить, что если объем данных больше, чем можно передать за один раз, то исходный блок будет разбит и передан по частям. В этом случае функция OnRecieve вызывается несколько раз, а при использовании CAsyncSocket будет вызвана еще и OnOutOfBandData, извещающая о фрагментации данных. Максимальный размер блока в SDK и прочих документациях указывать не любят. Еще наполним содержанием деструктор, где освободим всю выделенную память.

```
CPool::~CPool()
{
  while(!connectionList.IsEmpty())
  {
   CClientSocket*pSocket=(CClientSocket*)
      connectionList.RemoveHead();
   if(pSocket!=NULL)
   {
      pSocket->Close();
      delete pSocket;
```

```
}
}
m_pSocket->Close();
delete m_pSocket;
}
```

Теперь, когда мы рассмотрели все необходимые классы, проследим за последовательностью действий, выполняемых при подключении нового клиента. При получении требования соединение на вызывается функция CListeningSocket:: OnAccept, она, в свою очередь, вызывает ProcessAccept, при-ProcessAccept создается надежащую CPool. B новый объект класса CClientSocket. С этого момента он и отвечает за взаимодействие с клиентом, а слушающий сокет снова готов обрабатывать запросы о новых подключениях. Вот, пожалуй, и все, что касается сервера.

Действия, выполняемые на стороне клиента, совсем просты. Но, на всякий случай, приведу и их. Для наглядности в класс сокета я добавил взаимодействие с окном диалога. Даже с конкретной привязкой к реализации программы код практически не увеличился в объеме. Переопределяем уже знакомые функции. Единственное поле данных - указатель на объект класса, производного от CDialog. Это конкретная реализация pHost из предыдущих классов.

```
class MySocket : public CSocket
{
public:
  MySocket(CClientDlg *pDlg)
    {m pDlg = pDlg; };
  virtual void OnClose(int nErrorCode);
  virtual void OnReceive (int nErrorCode);
  CClientDlg *m pDlg;
};
void MySocket::OnClose(int nErrorCode)
  m pDlg->GetDlgItem(IDC CONNECT)->
    EnableWindow(TRUE);
  delete this;
  CSocket::OnClose(nErrorCode);
}
void MySocket::OnReceive(int nErrorCode)
  char st[4096];
  int r=Receive(st, 4096);
  st[r] = ' \setminus 0';
  m pDlg->SetDlgItemText(IDC ANSWER, st);
  CSocket::OnReceive(nErrorCode);
}
```

IDC\_ANSWER и IDC\_CONNECT - идентификаторы соответствующих ресурсов, первый - окно редактирования, второй - кнопка, нажатием на которую клиент пытается соединиться с сервером. Если это получается, то кнопка блокируется. Это действие реализуется следующим образом:

```
pSocket = new MySocket(this);
pSocket->Create();
if(pSocket->Connect("127.0.0.1", port))
{
    GetDlgItem(IDC_CONNECT)->EnableWindow(FALSE);
    pSocket->Send(Name,Name.GetLength());
}
else
    delete pSocket;
```

Функции Connect необходимы следующие два параметра: LPCTSTR lpszHostAddress - адрес узла сети, он может быть числовым ip-адресом (я использовал значение 127.0.0.1, так как оно представляет собой адрес локального компьютера) или буквенным, т. е. DNS-адресом, например «someserver.ru». Второй параметр - номер порта. При разрыве соединения кнопка снова активизируется. Что мы и делаем в OnClose().

#### Контрольные вопросы

- 1. Для чего нужны Socket?
- 2. Как добавить класс работающий с Socket?
- 3. Как настроить класс CSocket для получения сообщений с сервера ?
- 4. Как передать сообщение из класса CSocket в диалоговое окно?
- 5. Как передать сообщение серверу?
- 6. Как получить сообщение от сервера, какие операторы отвечают за это?

#### Порядок оформления отчета

Отчет оформляется по результатам выполнения лабораторной работы на стандартных листах бумаги формата A4 с помощью редактора Word. Оформление отчета является важной частью лабораторной работы. При работе над отчетом студент должен осмыслить ход выполнения работы и научиться документировать полученные результаты.

Отчет должен содержать блок-схемы алгоритмов, оформленные по ГОС-Ту, необходимые структуры данных и распечатки программных кодов, разработанные студентом.

В отчете могут быть приведены тестовые данные, использовавшиеся студентом для проверки правильности работы программы. По результатам проверки программы должны быть сделаны выводы. Если в работе получились не те результаты, которые ожидались, в отчете должны быть отмечены причины, по которым не удалось получить желаемые результаты.

Допускается оформление одного отчета по всему курсу, выполненных в течение семестра лабораторных работ.

Пример оформления титульного листа для лабораторной работы приведен в Приложении 1.

#### Список литературы

- 1. Давыдов В.Г. Программирование и основы алгоритмизации: Учебное пособие. М.: Высшая школа, 2003.
- 2. Холзнер С. Microsoft Visual С++6 с самого начала. СПб.: Питер, 2005.
- 3. Либерти Джесс. Освой самостоятельно С++ за 21 день. М.: Издательский Дом «Вильяме», 2001. - 814 с.
- 4. Павловская Т.А. С/С++: Программирование на языке высокого уровня: Учебник. СПб.: Питер, 2001. 460 с.
- 5. http://www.cetiforum.ru
- 6. http://www.microsoft.ru
- 7. http:// www.firststeps.ru
- 8. http://www.realcoding.net/
- 9. Павловская Т.А., Щупак Ю.А. С++. Объектно-ориентированное программирование: Практикум. - СПб.: Питер, 2005.

#### Приложение 1

## МИНИСТЕРСТВО ОБРАЗОВАНИЯ И НАУКИ РОССИЙСКОЙ ФЕДЕРАЦИИ

## КУРГАНСКИЙ ГОСУДАРСТВЕННЫЙ УНИВЕРСИТЕТ

Кафедра автоматизации производственных процессов

## ОТЧЕТ по лабораторным работам по дисциплине «Программирование и основы алгоритмизации»

Выполнил: студент гр. 214 Иванов И.И.

Проверил: преподаватель Скобелев И.В.

Курган 2012

Скобелев Игорь Вадимович

## ИЗУЧЕНИЕ ОСНОВ ПРОГРАММИРОВАНИЯ НА ЯЗЫКЕ VC++

#### МЕТОДИЧЕСКИЕ УКАЗАНИЯ

к комплексу лабораторных работ по дисциплине «Программирование и основы алгоритмизации» для студентов специальностей 220700. 62 «Автоматизация технологических процессов и производств» и 220400.22 «Управление в технических системах»

(часть 1)

Редактор Е.А. Устюгова

| Подписано к печати | Формат 60х84 1/16 | Бумага тип. № 1 |
|--------------------|-------------------|-----------------|
| Печать трафаретная | Усл.печ.л. 2,0    | Уч изд.л. 2,0   |
| Заказ              | Тираж 30          | Цена свободная  |
|                    |                   |                 |

Редакционно-издательский центр КГУ.

640669, г. Курган, ул. Гоголя, 25.

Курганский государственный университет.